# IFUNDANET GUÍA RÁPIDA DE USUARIO

La nueva interfaz es más amigable, y su filosofía se basa en ir del dato más general al más concreto siguiendo patrones similares. Las opciones de impresión, exportación, filtrado de datos y generación de PDF son comunes a casi todas las pantallas, aunque, ciertamente, no a todas. En aquellas en las que no está disponible, encontramos opciones de detallar más el dato que buscamos, hasta llegar a pantallas en las que si son posibles estas opciones.

En el siguiente enlace encontrará un manual de usuario, más exhaustivo, en el que podrá ver otras muchas funcionalidades de la herramienta: (poner el enlace).

Esta herramienta no refleja la retención de saldo para pago de contratación personal, en el disponible del proyecto.

### 1. OBTENER UNA LISTA DE MIS PROYECTOS Y SUS SALDOS REALES:

- 1.1. Seleccionamos PROYECTOS.
- 1.2. Seleccionamos MIS PROYECTOS.
- 1.3. VISTA: lista (obtenemos un listado de todos los activos).
- 1.4. Botón derecho sobre la cabecera de la tabla.
- 1.5. Seleccionar COLUMNAS.
- 1.6. Seleccionar SALDO ACTUAL.

|   | Código  | Título   | 1.4  | Orden Assendente          | 1        |                      | F.Comienzo | <b>F.Finalización</b> |
|---|---------|----------|------|---------------------------|----------|----------------------|------------|-----------------------|
| • | 4159010 | FEI16/03 | 1    | orden Ascendence          |          |                      | 07/05/2016 | 06/05/2017            |
| • | 4159001 | FEI16/04 | 14   | Orden Descendente         |          |                      | 28/04/2016 | 27/04/2018            |
| • | 4159002 | FEI16/05 | 1    | Quitar Ordenación         |          |                      | 23/04/2016 | 22/04/2018            |
|   | 4159003 | FEI16/06 |      | Agginar por               |          |                      | 27/04/2016 | 26/04/2018            |
| • | 4159004 | FEI16/08 |      | ngropor por               |          |                      | 30/04/2016 | 29/04/2018            |
| • | 4159005 | FEI16/19 |      | Desagrupar                |          |                      | 27/04/2016 | 26/04/2018            |
| • | 4159006 | FEI16/20 | ш    | Mejor Ajuste              |          |                      | 10/05/2016 | 09/05/2018            |
| • | 4159007 | FEI16/12 |      | Columna                   | -        | 2 Código             | 07/05/2016 | 06/05/2018            |
| • | 4159008 | FEI16/13 |      | Columnas                  |          | Course and a second  | 09/05/2016 | 09/05/2018            |
| • | 4159009 | FEI16/10 |      | Exportar                  |          | A F Comienzo         | 09/05/2016 | 09/05/2018            |
|   | 4159011 | FEI16/15 | *    | Guardar configuración     |          | E Einalización       | 20/04/2016 | 20/04/2018            |
| • | 4159013 | FEI16/17 | a da | Restablecer configuración |          | Cartina 1            | 12/05/2016 | 12/05/2017            |
| • | 4159012 | FEI16/23 | -    | nesiterice: comgareerin   |          | Section 2            | 17/05/2016 | 17/05/2018            |
| • | 4159014 | FEI16/02 |      |                           |          | Certión 3            | 11/05/2016 | 11/05/2018            |
|   | 4159015 | FEI16/11 |      |                           |          | Certión 4            | 20/05/2016 | 20/05/2018            |
| • | 4159016 | FEI16/18 |      |                           |          | Cestión 5            | 03/06/2016 | 03/06/2018            |
| • | 4159017 | FEI16/14 |      |                           |          | Sestión 6            | 13/05/2016 | 13/05/2018            |
| • | 4159018 | FEI16/01 |      |                           |          | Area de Gestión      | 02/06/2016 | 28/02/2017            |
| • | 4159019 | FEI16/07 |      |                           |          |                      | 16/06/2016 | 15/06/2018            |
| • | 4159021 | FEI16/26 |      |                           |          | Cód. EudraCT         | 15/06/2016 | 14/06/2018            |
| • | 4159022 | FEI16/21 |      |                           |          |                      | 06/05/2016 | 05/05/2018            |
| • | 4159023 | FEI16/09 |      |                           |          | Departamento         | 14/05/2016 | 13/05/2018            |
| • | 4159024 | FEI16/16 |      |                           |          |                      | 06/07/2016 | 05/07/2018            |
| • | 4159025 | FEI16/28 |      |                           |          |                      | 07/07/2016 | 06/07/2018            |
| • | 4159026 | FEI16/22 |      |                           |          | Estado               | 07/06/2016 | 06/06/2018            |
| • | 4159027 | FEI16/27 |      |                           |          | E.Fin Ampliación     | 07/07/2016 | 06/07/2018            |
| • | 4159028 | FEI16/24 |      |                           |          | □ E.Firma            | 18/06/2016 | 17/06/2018            |
| • | 4159029 | FEI16/33 |      |                           |          |                      | 28/07/2016 | 27/07/2018            |
| • | 4159030 | FEI16/32 |      |                           |          | Naturaleza           | 19/07/2016 | 19/07/2018            |
| • | 4159036 | FEI16/48 |      |                           |          |                      | 05/08/2016 | 04/02/2018            |
| • | 4159034 | FEI16/41 |      |                           |          | Organismo            | 21/07/2016 | 21/07/2018            |
| • | 4159031 | FEI16/35 |      |                           |          | Ref.Cliente/Promotor | 18/07/2016 | 18/07/2018            |
| • | 4159032 | FEI16/39 |      |                           | Í        | Saldo Actual         | 18/07/2016 | 18/07/2018            |
|   | 4159033 | FEI16/44 |      |                           | <u>ا</u> | L Subtino            | 01/09/2016 | 01/09/2018            |

Podemos incluir muchas más opciones como se ve en la ilustración.

Para definir estas opciones por defecto, debemos seleccionar "guardar configuración.

## 2. DATOS ECONÓMICOS DE UN PROYECTO:

2.1. Seleccionar PROYECTOS en la pantalla de inicio.

2.2. Seleccionar MIS PROYECTOS en el desplegable (por defecto salen sólo los activos).

2.3. Seleccionar sobre el nombre del proyecto que nos interesa.

Aparece información general, entre otros: datos económicos, fecha de ejecución y saldo del proyecto.

| $\label{eq:second} \begin{array}{c} \text{WISI DOCOM} & WISI DOCOM CLEAR CLEAR $ | S Mount Galax Technical Street France *                                                                         |                |
|----------------------------------------------------------------------------------------------------|----------------------------------------------------------------------------------------------------|----------------|
| MIS PROYECTOS           Construction         Statute Management           Allow Statute         Statute Management           Balance Statute         Preparation           Balance Statute         Preparation           Balance Statute <th>S Mount Datus Bib Acces Street Andree *</th> <th></th>                                                                                                    | S Mount Datus Bib Acces Street Andree *                                                                         |                |
| $\begin{tabular}{lllllllllllllllllllllllllllllllllll$                                                                                                    | S Monut Delak Kalkan Street Indee *                                                                             | 0 0 0<br>0 0 0 |
| $\begin{tabular}{ c c c c } \hline \hline $typ: Interval methods, $T_{10}(act A, D_{10}, act, A_{10}, act, A_{10}, act$     | S Householden Hild Access Strand Andred +                                                                       |                |
| Comparison associated 2 values (Multiplication applications) 20 × 0<br>Multiplication associated 2 values (Multiplications) 20 × 0<br>Multiplications) 20 × 0<br>Comparison 20 × 0<br>Multiplication 20 × 0<br>Multiplicatio                                                                                                    | S Mount Datest Bit Access   S Have Andree                                                                       | 000            |
| $\label{eq:constraint} \begin{array}{c} \text{Actors Section The Particle Apple} \\ g + g + g + g + g + g + g + g + g + g$                                                                                                    |                                                                                                    | ^              |
| EXISTENTION         Properties Descende           United de genties         ACDERA CONFECA           Codege         0000000                                                                                                    |                                                                                                    | ^              |
| Unidad de gestión: Peymtes Deserville<br>Area de gestión: ACENERA CONTRIXA<br>Cólógo: 00100319                                                                                                    |                                                                                                    |                |
| Area de position ACEMERAD CENERICA<br>Goligen BEDERID<br>Teles                                                                                                    |                                                                                                    |                |
| The for the second second seco               |                                                                                                    |                |
| Edular APROVADO                                                                                                    |                                                                                                    | 1000           |
| Fige Proyector PS015CR0                                                                                                    |                                                                                                    | 100            |
| Naturaless Buestignilis Saka                                                                                                    |                                                                                                    |                |
| Seldetive MOLA<br>Proyecto del par depende                                                                                                    |                                                                                                    | •              |
| Electer C000000X C0000000, 50000<br>Financiator 2000000 XX 500000 C00000X 500000                                                                                                    |                                                                                                    |                |
| Objetienz Realizar investigaciones en el área temática de la encología y n                                                                                                    | , problematica.                                                                                                 |                |
| 8045                                                                                                    | EXCELECTION AND A                                                                                               |                |
| Finite Firme: 85/95/2913                                                                                                    | % Gendine 1: 3                                                                                                  |                |
| Fecha Caminumi 06/01/2015<br>Fecha Finalización: 35/13/2018                                                                                                    | % Gentite 3: 10<br>% Gentite 3: 0                                                                               | 100            |
| Facha Fin Angelacionez                                                                                                    | % Gentiin 4                                                                                                    | 1.5            |
| the second second                                                                                                    | % Contra to                                                                                                    |                |
| EATOLADIODHUIT                                                                                                    | EARDEDE ERITURDA                                                                                                |                |
|                                                                                                    | The second second second second second second second second second second second second second second second se |                |

# 3. RESUMEN ECONÓMICO DEL PROYECTO EN UN PERÍODO CONCRETO

- 3.1 Seleccionamos PROYECTOS.
- 3.2. Seleccionamos MIS PROYECTOS.
- 3.3. Marcamos el proyecto que queremos tratar.

3.4. En el menú emergente de la derecha nos vamos a GASTOS E INGRESOS.

3.5. Presionamos en la opción resumen económico.

| J Fund@net                                                                                                    |                            |                |                  | E in                      |   |
|----------------------------------------------------------------------------------------------------|----------------------------|----------------|------------------|---------------------------|---|
| INCO INVESTIGACIÓN INVESTIGACIÓN CLÍNICA, GESTIÓN I                                                                                                    | DE PROVECTOS SECTOR PL     | ίευχο κόνιο s  | EMPLANTA? NOTIC  | TAS NOSOTROS              |   |
|                                                                                                    |                            |                |                  |                           |   |
| MIS PROVECTOS                                                                                                    |                            |                |                  |                           |   |
| MIS PROTECTOS                                                                                                    |                            |                |                  |                           |   |
| 0.00                                                                                                    |                            |                |                  |                           |   |
| Artist Cocon Ver Janes 1 Hereiter Ande                                                                                                    | 2 Marine Funder            |                |                  | www.                      |   |
| Q . D . A m . faper Separate Property - 0. 9 3                                                                                                    | Da                         | sumor          |                  |                           |   |
| E Eurodonat                                                                                                    |                            | sumer          |                  |                           |   |
| J rund@net                                                                                                    |                            |                |                  |                           |   |
|                                                                                                    | ecc                        | onomic         | .0               |                           |   |
| Reported to another the                                                                                                    |                            |                | a second         |                           |   |
| a supplying an analysis                                                                                                    |                            |                | - Contract       | - <u>6</u>                |   |
| Certs Press                                                                                                    |                            |                |                  | O man                     |   |
| Citesta Villeration Pater 0.02213 - 242203                                                                                                    | Q Bacar B Resares has over | 3              |                  | O and a                   |   |
| and the second second se |                            | No. Com        | and a state      |                           |   |
| 24 Ter 1440                                                                                                    | Marris Card                | Companying and | Personal Pagetal |                           |   |
| 2007/02/3 Pedde a Penandar Textoo N000A                                                                                                    | 2015-021 2000              | 121530         | -                | 10 mg                     | _ |
| Ca trentita intera intera                                                                                                    | 21.51.7542 1167            | 27920          | 800 2/100        |                           |   |
| 4 10550013 Dable afterethe 70000 000004                                                                                                    | 22:3.2/9 8:50              | 10015 79510    |                  |                           |   |
| NOVOLI Names Access Microsoft Acce                                                                                                    | 81450515 8145              | 223630         | B30 3.000 0      | A Contraction             |   |
| 0 1245/203 data Marca C0000000 (20000000, 5000                                                                                                    | 27.5599(15.9 10/5          | 2813 13930     | B10 B1C 04       |                           |   |
| CONTRACTOR CONTRACTOR                                                                                                    | makkets (M. 1945           | 11000          | 191100 000       |                           |   |
| 1 2064203 Agrees F000000000 200000 20000                                                                                                    | 2016-1213 20164            | 0.0011 0.000   | 183930 6.04      | N P. R. & Constant Sector |   |

|              | D D Mte//                                                                                                    |                                                                                                    |                                                                                                    |                                                                                                    |                                                                                                    |                                                                                                    |                                                                                                    |                                                            |           | 0           | 0.8  |
|--------------|----------------------------------------------------------------------------------------------------|----------------------------------------------------------------------------------------------------|----------------------------------------------------------------------------------------------------|----------------------------------------------------------------------------------------------------|----------------------------------------------------------------------------------------------------|----------------------------------------------------------------------------------------------------|----------------------------------------------------------------------------------------------------|------------------------------------------------------------|-----------|-------------|------|
| -            |                                                                                                    | lemos semicrol.es Tun                                                                                                   | danat/MisProyectos/GastoslogresosFrikaspi 👂 • 🤇                                                                                                    | 🗧 🎒 Información Genera                                                                                                    | del Pr_ ×                                                                                                    |                                                                                                    |                                                                                                    |                                                            |           | 6           | 1 22 |
|              | o Edición I                                                                                                    | ler Favoritos Herra                                                                                                    | mientas Ayuda                                                                                                    |                                                                                                    |                                                                                                    |                                                                                                    |                                                                                                    |                                                            |           |             |      |
| 5.           | B . D                                                                                                    | - Pásina - Seo                                                                                                    | nidad - Herramientas - Q - D D                                                                                                    |                                                                                                    |                                                                                                    |                                                                                                    |                                                                                                    |                                                            |           |             |      |
| -            |                                                                                                    | 9 1191 119                                                                                                    |                                                                                                    |                                                                                                    |                                                                                                    |                                                                                                    |                                                                                                    |                                                            | _         |             | _    |
| £            | l Eu                                                                                                    | ndan                                                                                                    | ot                                                                                                    |                                                                                                    |                                                                                                    |                                                                                                    |                                                                                                    |                                                            |           |             |      |
| J            | I FU                                                                                                    | nuen                                                                                                    | El Solossiona                                                                                                    | -                                                                                                    |                                                                                                    |                                                                                                    |                                                                                                    |                                                            |           |             |      |
|              |                                                                                                    | .fundanet                                                                                                    | Selecciona                                                                                                    |                                                                                                    |                                                                                                    |                                                                                                    |                                                                                                    |                                                            |           |             |      |
| -            | -1 0000                                                                                                    |                                                                                                    |                                                                                                    |                                                                                                    |                                                                                                    |                                                                                                    | (A) Income                                                                                                    | er O Comer Ser                                             | un R      | les Caberre | ***  |
| _            | No. Incased                                                                                                    | And Street and Street                                                                                                   | techas                                                                                                    |                                                                                                    |                                                                                                    |                                                                                                    |                                                                                                    |                                                            | COLUMN ST |             | (    |
| In           | vestigación                                                                                                    | oncológica                                                                                                    |                                                                                                    |                                                                                                    |                                                                                                    |                                                                                                    |                                                                                                    | Gastos                                                     | e Ing     | resos       |      |
|              |                                                                                                    |                                                                                                    |                                                                                                    |                                                                                                    |                                                                                                    |                                                                                                    |                                                                                                    |                                                            |           | correction. | 100  |
| Gach         | os Ingres                                                                                                    | 05                                                                                                    |                                                                                                    |                                                                                                    |                                                                                                    |                                                                                                    |                                                                                                    |                                                            |           |             |      |
|              |                                                                                                    |                                                                                                    |                                                                                                    |                                                                                                    |                                                                                                    |                                                                                                    |                                                                                                    |                                                            |           |             |      |
| _            |                                                                                                    |                                                                                                    |                                                                                                    |                                                                                                    |                                                                                                    |                                                                                                    |                                                                                                    |                                                            |           |             |      |
| 1000         | (mention)                                                                                                    | A VICTOR OF A VICTOR                                                                                                    |                                                                                                    | Colorest Balance                                                                                                    | anna francisca                                                                                                    |                                                                                                    |                                                                                                    |                                                            |           |             | 60   |
| 511          | Sportar 🛛 🌱                                                                                                    | Mostrar Filtros                                                                                                    | Periodex 01/01/2015 - 31/12/2018                                                                                                    | Q Buscer 📑 Resu                                                                                                    | men Económico                                                                                                    | 1                                                                                                    |                                                                                                    |                                                            |           |             | 9    |
| <b>G</b> 1 ( | biportar 🍸                                                                                                    | Mostrar Filtros                                                                                                    | Periodex 01/01/2015 - 31/12/2018 -                                                                                                    | Q Buscar 📑 Resu                                                                                                    | men Económico<br>Fecha                                                                                                    | logreso                                                                                                    |                                                                                                    |                                                            |           | _           | 0.9  |
|              | Seportar 🛛 🌱<br>Fecha Cargo                                                                                                    | Mostrar Filtros                                                                                                    | Periodex 01/01/2015 - 31/12/2018 -                                                                                                    | Q, Buscar 👔 Resu<br>Referencia                                                                                                    | men Económico<br>Fecha<br>Documento                                                                                                    | Ingenso<br>Reconocida(0                                                                                                    | Pendente(0)                                                                                                    | Cobrado(0)                                                 | D         |             | 6.0  |
|              | Seportar 🏼 🍸<br>Fecha Cargo                                                                                                    | Mostrar Filtros                                                                                                    | Periode: 01/01/2015 - 31/12/2018 -                                                                                                    | Q, Buscar E Resu<br>Referencia<br>Apuda 2013/7                                                                                                    | men Económico<br>Fecha<br>Documento                                                                                                    | Ingeno<br>Reconocida(0                                                                                                    | Pendente(()                                                                                                    | Cobrado(()                                                 | Ð         |             |      |
| 0            | Fecha Cargo<br>20/07/2015                                                                                                    | Mostrar Filtros                                                                                                    | Periode: 01/01/2015 - 31/12/2018 - Textero D0000000 XX 500000 CX00000 D00000                                                                                                    | Q, Buscar Er Renu<br>Referencia<br>Ayuda 2013/7<br>20:07/2015                                                                                                    | Fecha<br>Documento<br>20107/2015                                                                                                    | kogreso<br>Reconccido(0<br>20.000.00                                                                                                    | Pendente(0)<br>20.000.00                                                                                                    | Cobrado(0)<br>0,00                                         | Ð         |             |      |
|              | Fecha Cargo<br>20/07/2015                                                                                                    | Mostrar Filtros                                                                                                    | Periodex 01/01/2015 - 31/12/2018 -<br>Texero -<br>Doctoroox XX Sacoox Coccocx Doctor                                                                                                    | Reference<br>Ayuda 2013/7<br>20107/2015<br>Intituto de Salud<br>Cadina III                                                                                                    | Fecha<br>Documento<br>20/07/2015                                                                                                    | kopena<br>Reconcida(0<br>20.000,00                                                                                                    | Pendente(0)<br>20.000.00                                                                                                    | Cobrado(I)<br>Q00                                          | D         |             |      |
|              | Fecha Cargo<br>20/07/2015<br>2013/great                                                                                                    | Mostrar Filtros                                                                                                    | Periodes: 01.01.2003 + 31/12/2008 = Tercero D0000001 01 500000 C000000 D00007                                                                                                    | Reference<br>Reference<br>Ayuda 2013/7<br>20:07/2015<br>Institute de Salud<br>Carlos III<br>Ayuda 2013/7                                                                                                    | Fecha<br>Documento<br>20107/2015                                                                                                    | kopeno<br>Reconocida(0<br>20.000,00                                                                                                    | Pendente(0)<br>20.000,00                                                                                                    | Cobrado(I)<br>Q00                                          | D         | •           |      |
|              | Fecha Garge<br>20/07/2015<br>too Ingresos                                                                                                    | Mostrar Fitros                                                                                                    | Periodes: 01/01/2015 - 31/12/2018 -                                                                                                    | Referencia<br>Ayuda 2013/7<br>20107/2015<br>Imitikuta de Salud<br>Carlos til<br>Ayuda 2013/7<br>17/07/2015                                                                                                    | Fecha<br>Documento<br>20/07/2015                                                                                                    | Ingresso<br>Reconcida(0)<br>20.000,00                                                                                                    | Predente(0)<br>20.000,00                                                                                                    | (cobractor()<br>0,00                                       | D         |             |      |
|              | Fecha Cargo<br>20/07/2015<br>tros Ingresos<br>17/07/2015                                                                                                    | Mastrar Filtras                                                                                                    | Periodes: 01.01.2023 - 31.12.2023 -<br>Tercero  D000000 XF SN0007 C00007 D0007  D000000 XF SN0007 C00007 D0007                                                                                                    | Q. Buscer     References      Ayuda 2011/7 20/07/2015 Institute de Salud     Ayuda 2011/7 17/07/2015 Institute de Salud                                                                                                    | Fecha<br>Documento<br>20107/2015                                                                                                    | Legreso<br>Reconcide(G<br>20.000,00<br>30.000,00                                                                                                    | Pendenter(0)<br>20.000,00<br>30.000,00                                                                                                    | Cobrado(()<br>0,00<br>0,00                                 | D         |             |      |
|              | Fecha Cargo<br>20/07/2015<br>too Ingresos<br>17/07/2015                                                                                                    | Mastrar Filtros                                                                                                    | Periode: 01/01/2015 - 31/12/2018 -<br>Tercero D000000X XX 50000X C00000X D0000X D00000X XX 50000X C00000X D0000X                                                                                                    | C. Buccer<br>References<br>Ayuda 2013/7<br>20107/2015<br>Invibus de Sakud<br>Carlos II<br>Ayuda 2013/7<br>17/07/2015<br>Invibus de Sakud<br>Carlos II                                                                                                    | Fecha<br>Documento<br>20/07/2015                                                                                                    | Legence<br>Reconcected(0)<br>20.000,00<br>30.000,00                                                                                                    | Prindente(0)<br>20.000,00<br>30.000,00                                                                                                    | Cobrado(()<br>0,00                                         | D         |             |      |
|              | Pecha Cargo<br>20/07/2015<br>100 Ingresos<br>17/07/2015<br>31/05/2015                                                                                                    | Mostrar Filtron<br>Teo<br>Otros Ingresos<br>Otros Ingresos<br>Trespaso Saldos                                           | Periodes: 01.01.2023 - 31.12.2023                                                                                                    | C Bassar<br>Referencia<br>Ayoda 2013/7<br>2007/2013<br>Imithota de Sakud<br>Carlos II<br>2015/69                                                                                                    | Techa<br>Documento<br>20:07/2015<br>17:07/2015<br>31:05/2015                                                                                    | Loyeno<br>Reconcide(1)<br>20.000.00<br>30.000.00<br>1.000.00                                                                                                    | Pendente(0)<br>20000.00<br>30.000.00<br>0.00                                                                                                    | Cobrado(1)<br>0,00<br>0,00<br>1,000,00                     | D         |             |      |
|              | Pecha Cargo<br>20/07/2015<br>too Ingresos<br>17/07/2015<br>31/05/2015<br>31/05/2015                                                                                                   | Mostrar Filtron<br>Tao<br>Dros Ingresos<br>Otros Ingresos<br>Tranpaso Saldos<br>Tranpaso Saldos                         | Periodes: 01.01.2015 + 31/12/2018                                                                                                    | C. Burcar<br>Referencia<br>Ayuda 2013/7<br>2017/2015<br>Brubba de Sakid<br>Certos III<br>2015/03<br>Brubba de Sakid<br>Certos III<br>2015/03<br>2015/03                                                                                                    | Fecha<br>Documento<br>20/07/2015<br>17/07/2015<br>31/05/2015<br>31/05/2015                                                                      | Ingress           Reconcidit(1)           20.000,00           30.000,00           1.000,00           2.000,00                                                                                                    | Pendente(0) 20.000.00 30.000.00 0.00 0.00 500.00                                                                                                    | Cobrado(()<br>0,00<br>0,00<br>1,000,00<br>1,500,00         | D         | 8           |      |
|              | Exportar         Y           Fecha Corgo         20/07/2015           20/07/2015         17/07/2015           31/05/2015         31/05/2015           31/05/2015         31/05/2015   | Mostrar Fitton<br>Tgo<br>Doos logreos<br>Otros logreos<br>Otros logreos<br>Transpesos<br>Factura Emida<br>Factura Emida | Periodes: 01.01.2023 - 31.12.2023                                                                                                    | C Barcer Rend<br>Referencia<br>Aprola 2013/7<br>2007/20135<br>Institute de Sakud<br>Cerlon II<br>Aprola 2013/7<br>1207/20135<br>Institute de Sakud<br>Cerlon II<br>2015/1/9<br>2015/1/9                                                                                                    | Fecha         Documento           20/07/2015         21/07/2015           31/05/2015         31/05/2015           31/05/2015         31/05/2015 | Ingress           Reconcidit(0)           20.000,00           30.000,00           1.000,00           2.000,00           1.000,00           1.000,00           1.500,00                                                               | Pendeerter(0)<br>20.000,00<br>30.000,00<br>0.00<br>500,00<br>1.500,00                                                                                                    | Cobrado(0)<br>0,00<br>0,00<br>1,000,00<br>1,000,00<br>0,00 |           |             |      |
|              | Superitar         Y           Fecha Gargo         20/07/2015           20/07/2015         17/07/2015           131/05/2015         31/05/2015           31/05/2015         31/05/2015 | Mostrar Filters<br>Too<br>Otros Ingresos<br>Otros Ingresos<br>Tranpaso Saldos<br>Factura Emilida<br>Factura Emilida     | Periodes:         01/01/2015         -         31/12/2018         -           D000000X XX S0000X C00000X D0000X         D00000X XX S0000X C00000X D0000X         -         -           D000000X XX S0000X C00000X D0000X         D00000X XX S0000X C00000X D0000X         -         -         -           D000000X XX S0000X C00000X D0000X         D00000X XX S0000X C00000X D0000X         -         -         - | C. Doncer<br>Referencia<br>Ayrola 2013/7<br>2007/2013<br>Instituto de Salud<br>Carlos II<br>2015/02<br>2015/02<br>2015 | Fecha           Documento           20/07/2015           17/07/2015           31/05/2015           31/05/2015           31/05/2015              | Logrego<br>Reconcidente<br>20.000,00<br>30.000,00<br>1000,00<br>2.000,00<br>1.500,00                                                                                                    | Pendeetat()<br>20.000,00<br>30.000,00<br>0.00<br>500,00<br>1.300,00                                                                                                    | Cobredo(()<br>0,00<br>0,00<br>1,000,00<br>1,500,00<br>0,00 |           |             |      |
|              | Peoportar Peoportar 20/07/2015<br>20/07/2015<br>10/07/2015<br>31/05/2015<br>31/05/2015<br>31/05/2015                                                                                  | Mostrar Filters                                                                                                    | Periodes: 01.01.2023 + 31.12.2023                                                                                                    | C Dursee Erney<br>References<br>Andre 2013/7<br>2017/2015<br>Institute de Sakud<br>Certos III<br>2015/09<br>2015/10<br>2015/10<br>2015/10<br>2015/10<br>Anote 2013/7<br>Anote 2013/7                                                                                                    | Fecha         Documento           20/07/2015         17/07/2015           31/05/2015         31/05/2015           31/05/2015         31/05/2015 | Ingeno           Reconciliant         20.000,00           30.000,00         1.000,00           1.000,00         2.000,00           1.000,00         2.000,00           1.000,00         2.000,00           1.000,00         2.000,00 | Pendentar(0) 20.000,00 30.000,00 6.00 5.00,00 5.00,00 | Cobrado(0)<br>0,00<br>0,00<br>1,000,00<br>0,00<br>0,00     |           |             |      |

El resumen económico se podrá imprimir y exportar.

#### 4. VER LOS GASTOS IMPUTADOS A UN PROYECTO

- 4.1. Seleccionar PROYECTOS.
- 4.2. Seleccionar MIS PROYECTOS.
- 4.3. Seleccionar RESÚMEN ECONÓMICO.

4.3.1. En el MENÚ EMERGENTE seleccionar la opción de INGRESOS Y GASTOS.

4.3.2. Seleccionar la pestaña gastos.

Podemos generar un PDF, y también seleccionando cada gasto en la columna tipo podemos obtener información más detallada sobre él. En ese documento PDF aparecerá la fecha en que se abonará la factura desde contabilidad. El ingreso real en la cuenta se realizará en tres o cuatro días después de la fecha de contabilidad que es lo que el banco puede tardar en realizar la transferencia.

| P Inv  | estigació      | n oncológica       |                                    |                        |                    |                              |          | Gastos e | Ingreso    | os 🔍    |  |
|--------|----------------|--------------------|------------------------------------|------------------------|--------------------|------------------------------|----------|----------|------------|---------|--|
| Gastos | Ingre          | 505                |                                    |                        |                    |                              |          |          |            | 100     |  |
| -      | -              |                    |                                    |                        |                    |                              | 7        |          |            | 0       |  |
| 110    | sortar         | Mostrar Eitros     | Periodo: 01/01/2015 - 31/12/2018 - | son 📑 Resumen Eco      | nômico             |                              | PDI      | E )      |            |         |  |
|        | Fecha<br>Gaugo | Teo                | Tentero                            | Referencia             | Fecha<br>Documento | Gesto<br>Comprometido<br>(0) |          | 0        | <b>D</b> 🗉 |         |  |
| 11     | 0/07/2015      | redido a Proveedor | TIDDOOK NJODDKA                    | 2015/2/21              | 20/07/2015         | 1.210,00                     |          |          | 100        |         |  |
| 6      | 0/07/2015      | Factura Recibida   | TXXXXXX NXXXXXX                    | 2015/1/24/8-85-5       | 20/07/2015         | 1.210,00                     |          |          |            |         |  |
| 1      | 7/07/20 5      | Factura Recibida   | 2000000X #2000000X                 | 2015/1/23/RSE-<br>2536 | 17/07/2015         | 2,750,00                     | 0,00     | 2.750,00 | 1          |         |  |
| 1 1    | 7/07/28 5      | Pedido a Proveedor | 1 2000X N2020XA                    | 2015/2/20              | 17/07/2015         | 785,50                       |          |          | 121        |         |  |
| 1 3    | 1/05/20 5      | Nómina             | 4 00007 M00000000, AUDX            | 31/05/2015             | 31/05/2015         | 2.000,00                     | 0,00     | 2.000,00 |            |         |  |
| 6 1    | 0/05/20 5      | Gasto Menor        | 20000000 C20000000 ( 2:0000        | 2015/DEFECTO/9         | 10/05/2015         | 100,00                       | 0,00     | 100,00   |            |         |  |
| 6      | 5/05/201       | Factura Recibida   | 000000X FI0000000X                 | 2015/1/22/5-3521       | 05/05/2015         | 1.815,00                     | 1.815,00 | 0,00     | 111        |         |  |
| R 11   | 0/04/2015      | Nómina             | FICODOCCCCCCCC GACCOCC, DOCCCC     | 30/04/2015             | 30/04/2015         | 1.650,00                     | 1.650,00 | 0,00     |            | 1 1 2 2 |  |

La fecha de cargo: corresponde a la fecha de emisión de la factura.

La fecha de documento: Es la fecha de recepción en la Fundación

## 5. CUANDO SE VA A ABONAR UN GASTO O INGRESAR UNA FACTURA COBRADA POR LA FUNDACIÓN

5.1. Seleccionar PROYECTOS.

5.2. Seleccionar MIS PROYECTOS.

5.3. Seleccionar un proyecto concreto por código o por título o directamente sobre el listado.

5.4. Al tener en pantalla los datos de un solo proyecto, se abre el menú emergente de la derecha. Seleccionar en él gastos e ingresos.

5.5. Seleccionar resumen económico (PDF). En este documento aparecen varias fechas:

Columna fecha: es la fecha en la que introduce en el sistema.

**Columna fecha de emisión** : es la fecha en la que se ha emitido la factura.

**Columna fecha de pago**: es la fecha en la que contabilidad da la orden de transferencia al banco. Tres o cuatro días después el ingreso está incorporado a su saldo o la factura estará en la cuenta del proveedor.

#### OTRA MANERA DE OBTENER EL DATO DE FECHA DE PAGO:

Nos vamos al punto 5.4., y desde ahí en lugar de seleccionar el PDF seleccionamos el icono que aparece a su derecha

| Gast | os Ingr        | esos            |          |            |                     |                    |           |              |
|------|----------------|-----------------|----------|------------|---------------------|--------------------|-----------|--------------|
| ¢1   | aportar        | Mostrar Filtros | Periodo: | 🛄 🔍 Buscar | 🖹 Resumen Económico |                    |           | PDF          |
|      | Fecha<br>Cargo | Тро             | Tercero  | Referencia | Austificación       | Fecha<br>Documento | Pagado(E) | Comprometido |

Aparecerá el visor de gasto, y uno de los datos que ofrece es precisamente la fecha de pago de factura (siempre hay que tener en cuenta que es la de contabilidad, por lo que hay que añadir unos tres o cuatro días para que el pago sea efectivo.

| Q, VISOR GASTO |         |           |                               |                       |
|----------------|---------|-----------|-------------------------------|-----------------------|
| PROPUESTAS     | PEDIDOS | ALBARANES | FACTURAS                      | PAGOS                 |
|                |         |           | 03/11/14<br>12,10 €<br>0,00 € | 19/05/15<br>8 12,10 € |
|                |         |           |                               |                       |

#### 6. VER LOS INGRESOS QUE HA TENIDO EL PROYECTO

Funciona igual que para los gastos:

- 6.1. Seleccionar PROYECTOS
- 6.2. Seleccionar MIS PROYECTOS
- 6.3. Seleccionar RESUMEN ECONÓMICO

6.3.1. En el MENÚ EMERGENTE seleccionar la opción de INGRESOS Y GASTOS

6.3.2. Seleccionar la pestaña de ingresos